## Anleitung: UNI-DUE.DE Mail-Account einrichten unter MacMail

getestet mit: OSX 12.2 Monterey

- Mail starten
- "anderer Account" auswählen und "fortfahren"

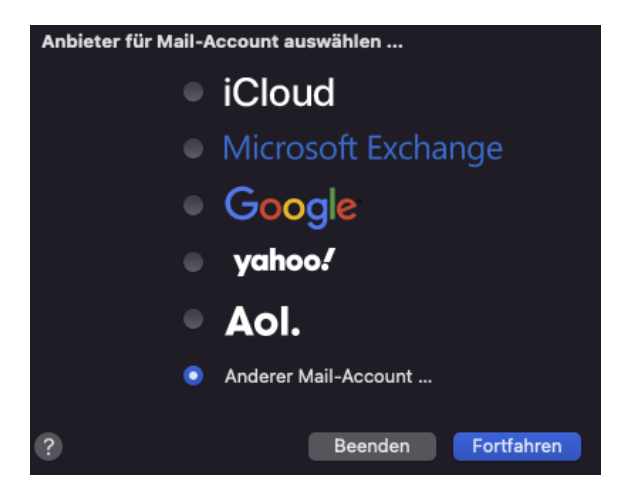

- Ihren Namen eingeben
- Ihre Mail Adresse eingeben
- Ihr "neues" Passwort zur Unikennung eingeben

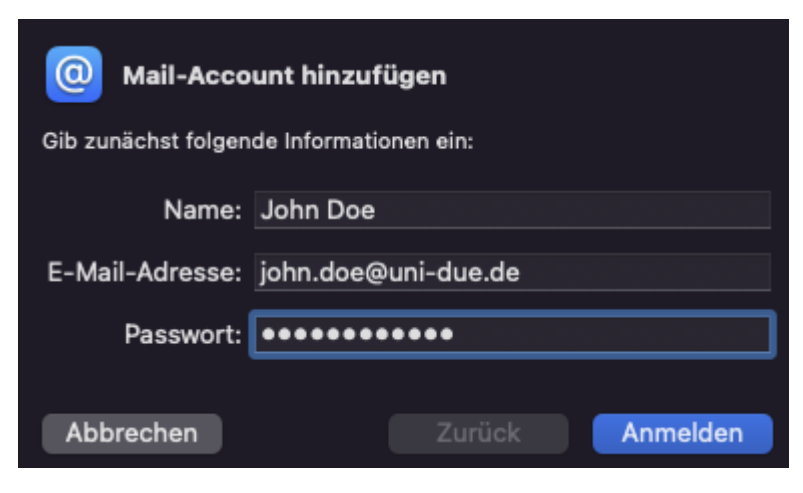

Anmelden drücken

• Das neue Fenster wie folgt ausfüllen:

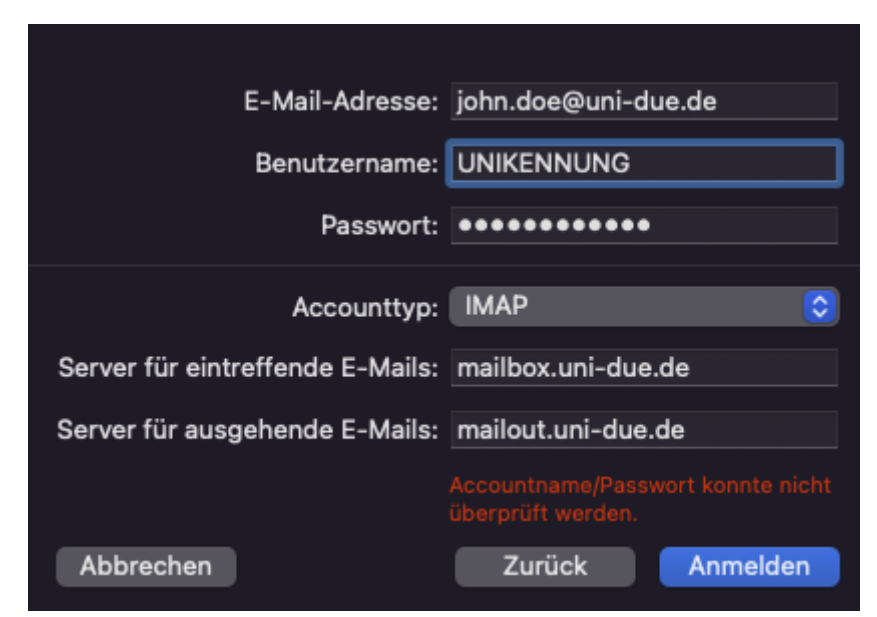

Benutzernamen = UNIKENNUNG

Passwort = Ihr "neues" Passwort zur Unikennung

Accounttyp: IMAP

Server für eingehende Mails: mailbox.uni-due.de mailbox.uni-duisburg-essen.de oder:

Server für ausgehende Mails: mailout.uni-due.de oder:

mailout.uni-duisburg-essen.de

Am Ende mit "Anmelden" die Einrichtung abschließen ٠